### RICOH imagine. change.

## **GUÍA FUNCIONAMIENTO IMPRESORA**

RICOH MP C3003 PCL 6\_MPC3003UN\_32 Ajustes predet. un clic Ajustes detallados Configuración/Acerca de Gestionar lista aj.predet... Lista ajustes predeterminados de un dic Ajustes actuales 1→2 Ajustes básic 2 en 1 1 cara 1→2 2 en 1 (2 caras) Blanco y negro (2 caras) Tipo de trabajo A4 (210 x 297 mm) Imprimir en 🗊 Impresión bloqueada Detalles. Igual que tamaño origin Tamaño del documen Bandeja de entrada A4 (210 x 297 mm) Selección automática bandeja Orientación Tipo de papel Resumen de ajustes Vertical Normal y reciclado Color/Blanco y negro Copias: (1 a 999) 6 Registrar ajustes actuales \* Se Blanco y negro Aceptar Ayuda Cancelar ? X Detalles tipo trabajo Introducir ID usuario: (8 caracteres alfanuméricos [a-z,A-Z,0-9]) ID usuario: Crear ID propio Contraseña: (4 a 8 dígitos) Aceptar Cancelar Ayuda

Al mandar un documento a imprimir, el driver muestra los ajustes predeterminados por defecto: ✓ A4 B/N a una cara

En caso de que se quiera imprimir en color, a doble cara, o con otros ajustes diferentes, deberán seleccionarse en el driver.

Una vez ajustadas las preferencias de impresión, pulsamos "Aceptar"

Tras pulsar "Aceptar", aparece la siguiente pantalla.

*En este campo se debe introducir un nombre de usuario (el que queramos)* que nos servirá para identificar el trabajo en la impresora

En este otro campo, deberemos introducir una contraseña, que posteriormente nos solicitará el equipo para poder imprimir nuestro trabajo

Una vez introducidos ambos campos, pulsamos "Aceptar", y el trabajo será enviado a la impresora

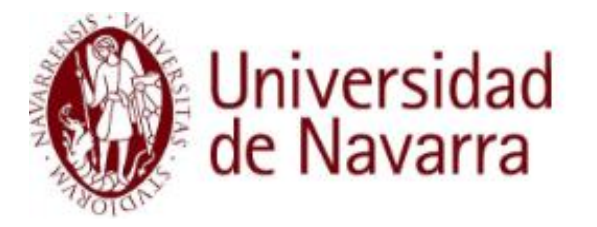

### **RICOH** imagine. change.

Trab.impr.retenida Trab.impr.almacenada

# **GUÍA FUNCIONAMIENTO IMPRESORA**

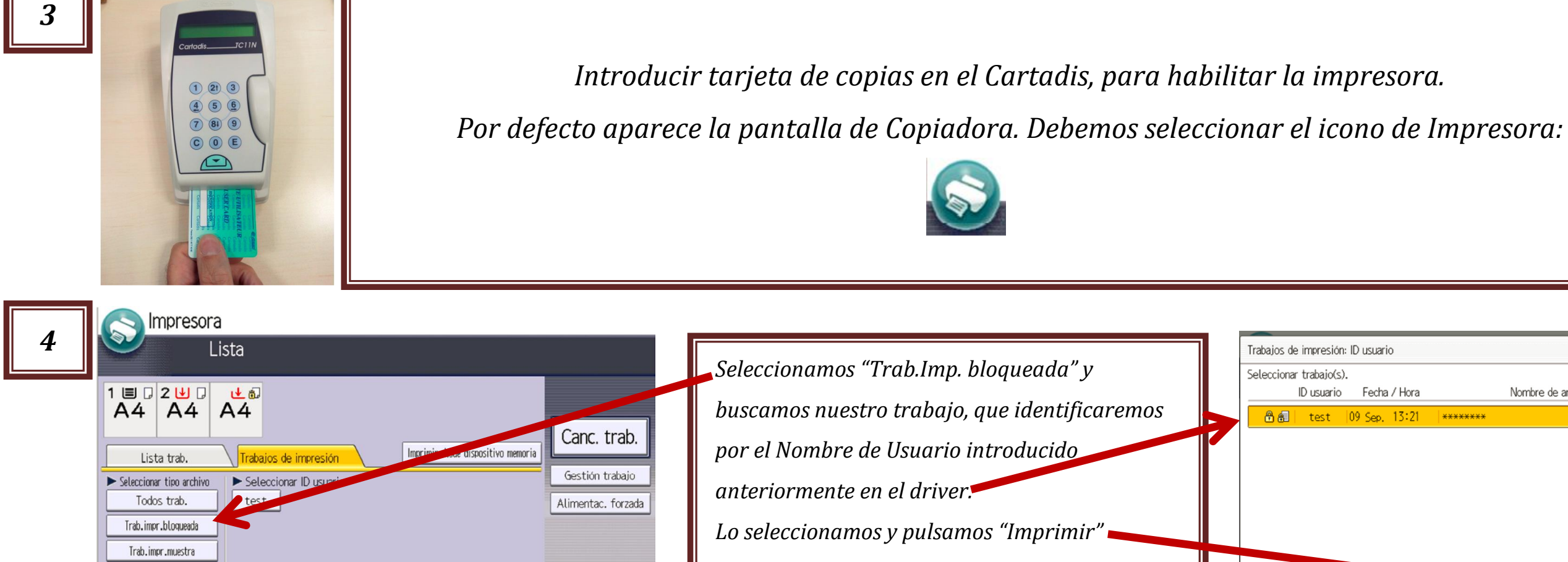

Reg. de errores

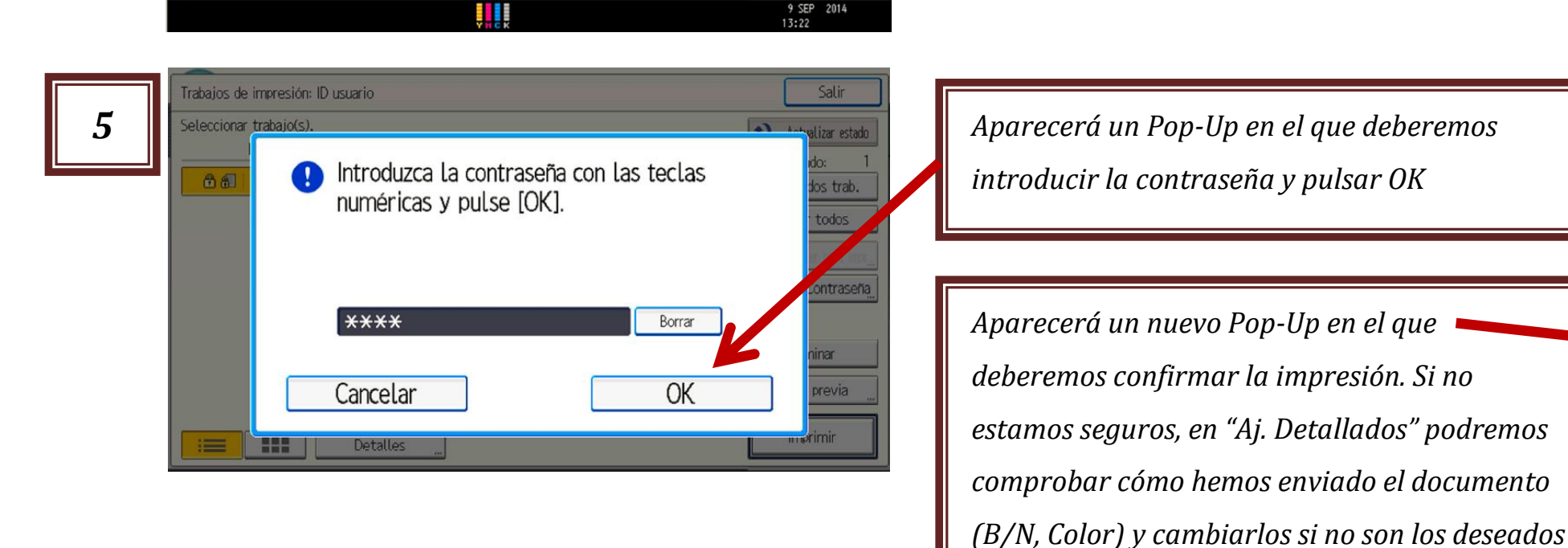

abajos de impresión: ID usuario lecciona 間日 Cancelar 

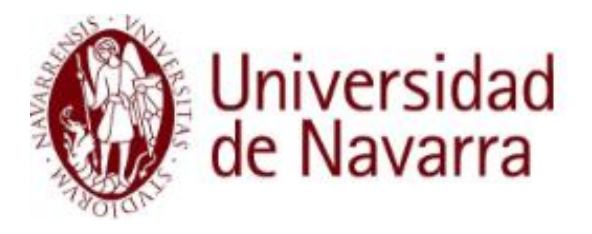

| ario                 |                   | Salir                                                    |
|----------------------|-------------------|----------------------------------------------------------|
| cha∕Hora<br>p. 13:21 | Nombre de archivo | Actualizar estado<br>Seleccionado: 1<br>Sel. todos trab. |
|                      |                   | Borrar todos                                             |
|                      |                   | Cambiar Contraseña,                                      |
|                      |                   | Eliminar                                                 |
|                      |                   | Vista previa                                             |
| Detalles "           |                   | Imprimir                                                 |

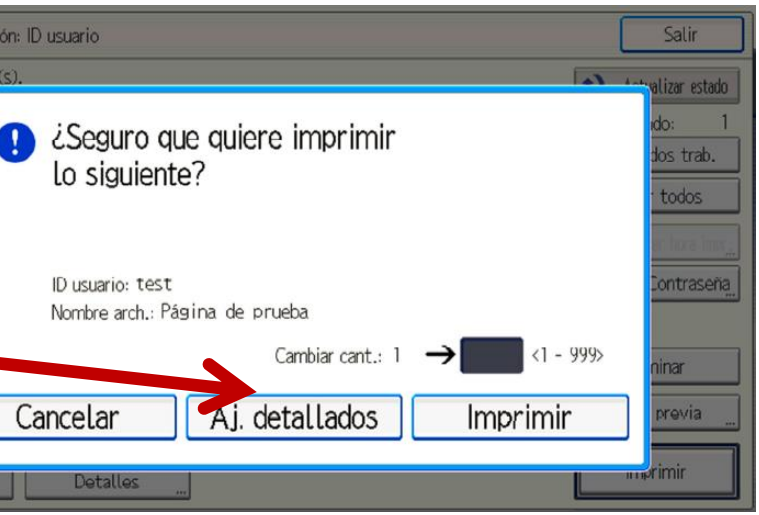